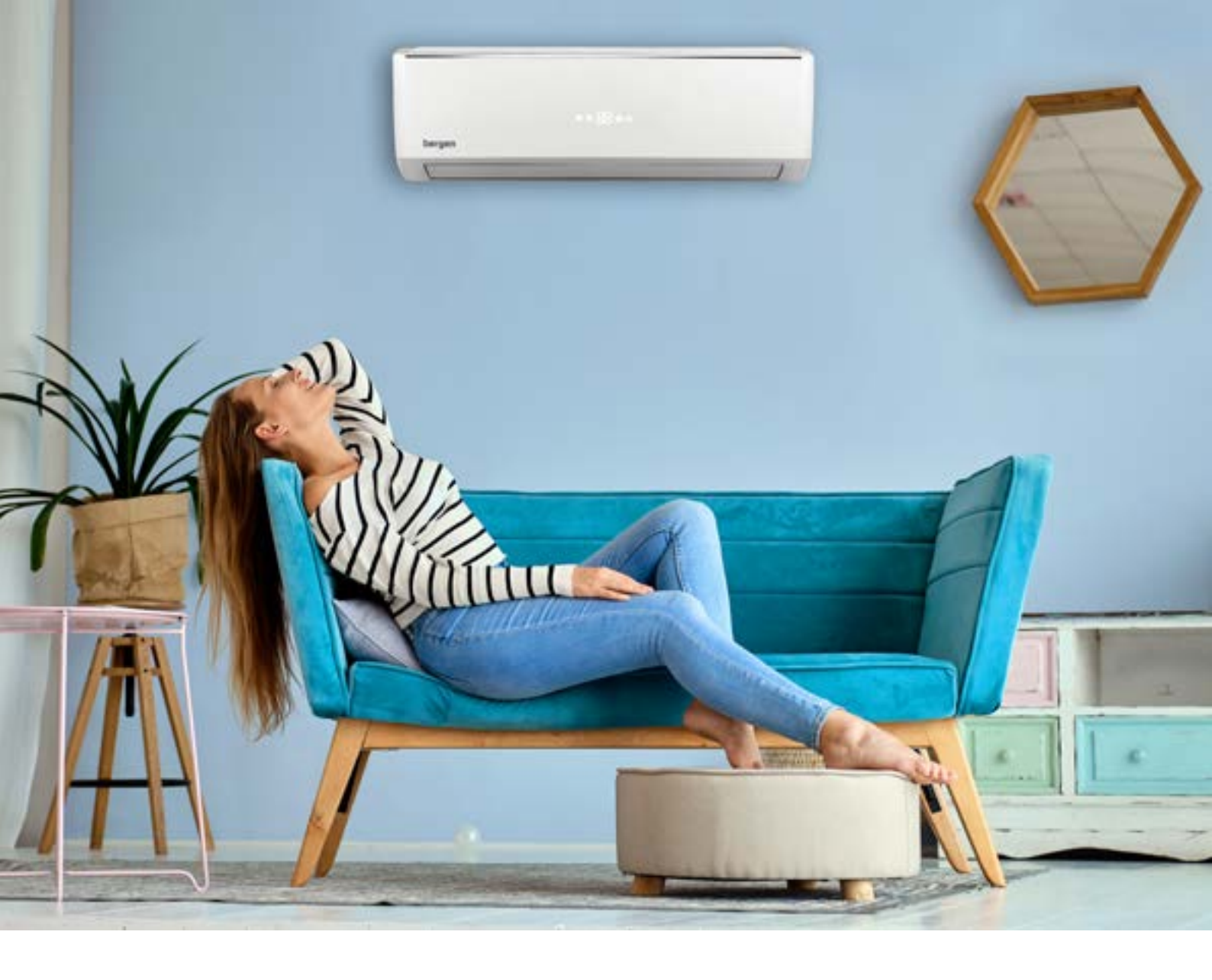

### Postavljanje WiFi aplikacije.

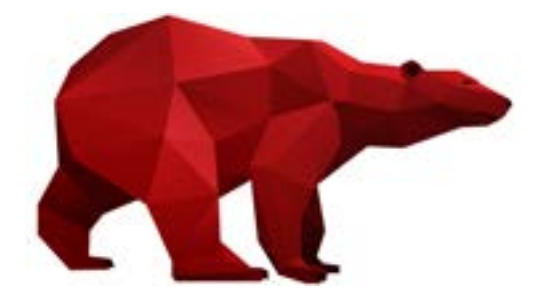

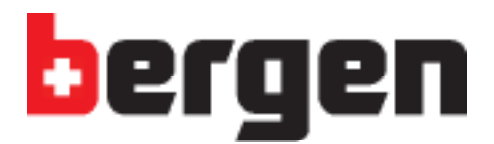

Aplikaciju EWPE-Smart preuzmite sa Vaše trgovine aplikacijama.

| Download<br>App S | d on the<br>Store<br>EWPE Small<br>Zhuhai EWPE Information<br>PEGI 3<br>Dodaj na popis želja | GET IT ON<br>GOOQ<br>rt<br>Technology Co., Ltd. Alati | gle Play |
|-------------------|----------------------------------------------------------------------------------------------|-------------------------------------------------------|----------|
|                   | My<br>Upravljanje skupinor<br>Mod kuće<br>Upravljanje uređajen<br>AC                         | Home +<br>n                                           |          |
|                   | 4                                                                                            | 0                                                     |          |

# Kada preuzmete aplikaciju, potrebno je registrirati se.

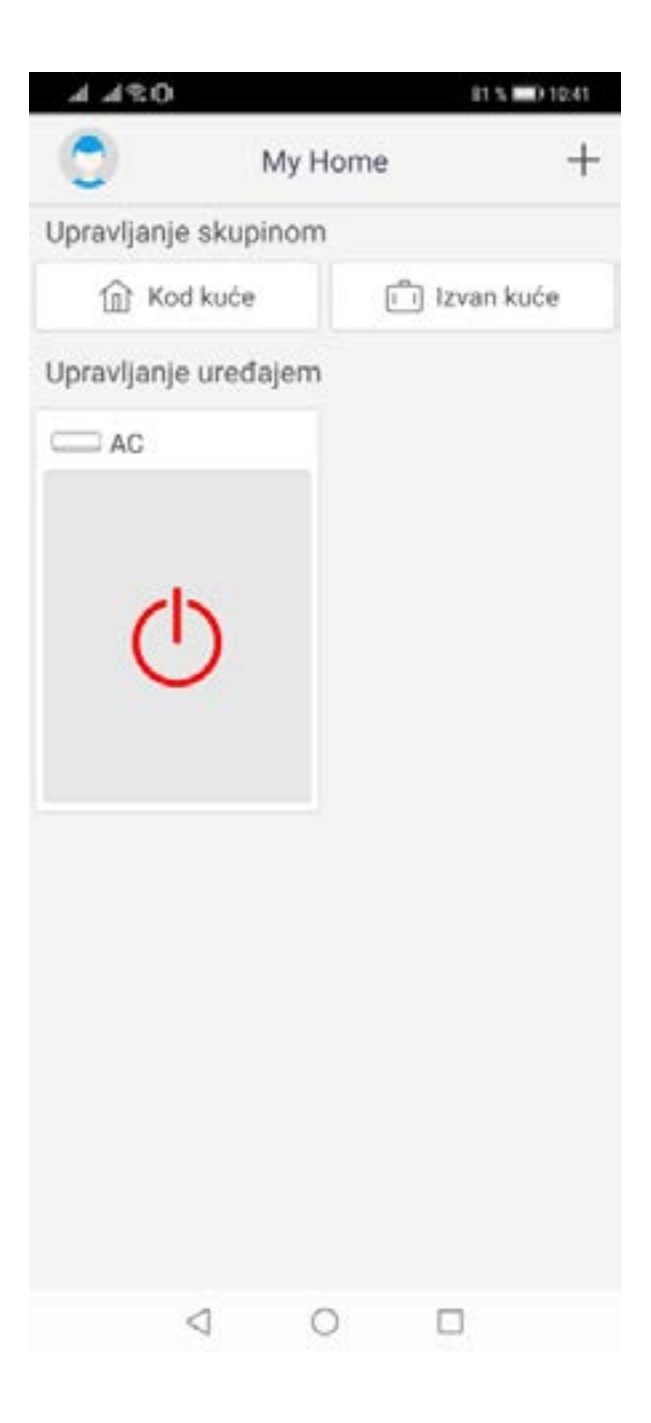

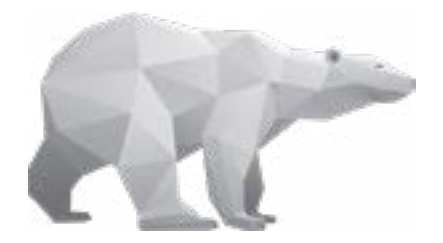

### Odaberite uređaj na koji se želite spojiti.

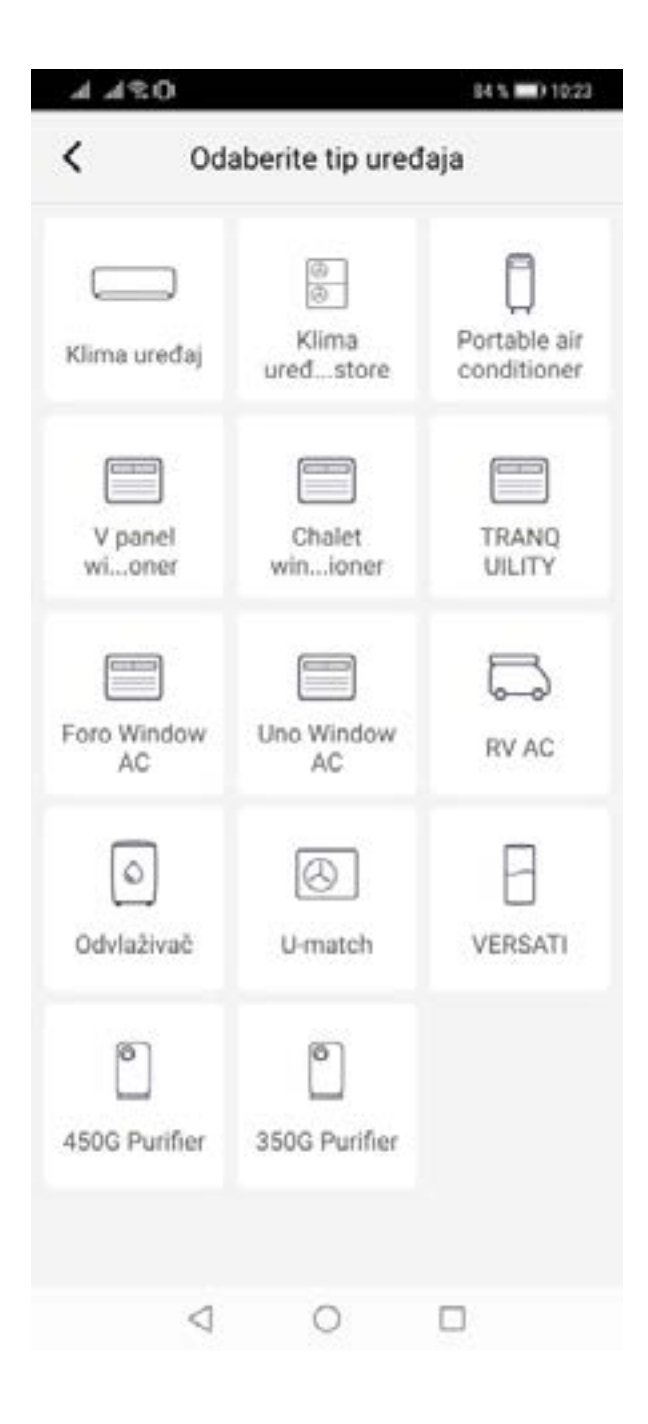

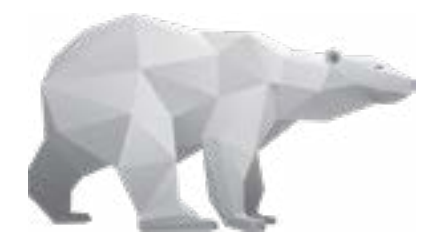

#### **KORAK 4** Odabir i spajanje

# Pratite korake u aplikaciji te spojite uređaj.

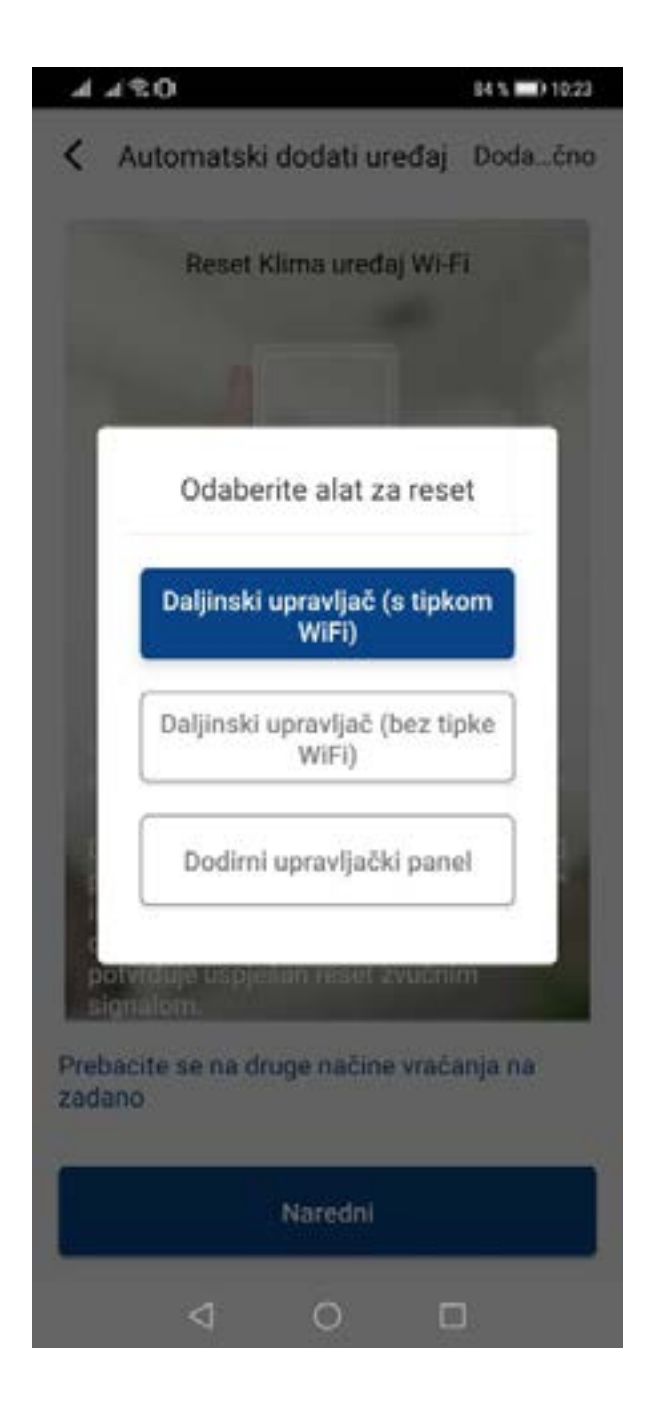

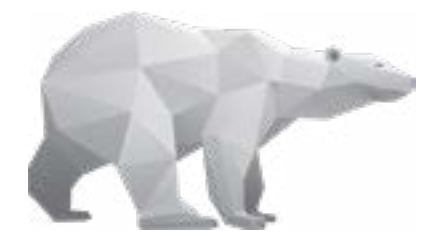

### KORAK 5 Spajanje uređaja

Usmjerite daljinski upravljač prema uređaju.

Dok je uređaj u isključenom stanju, na daljinskom upravljaču istovremeno pritisnite tipke "Mode" i "WiFi". Držite ih pritisnute dok ne čujete zvučni signal obavijesti da je uređaj spojen.

Nakon toga izvadite utikač uređaja iz struje, te nakon 5 sek. ponovo uključite utikač u utičnicu.

Zatim upalite uređaj koji će se automatski povezati.

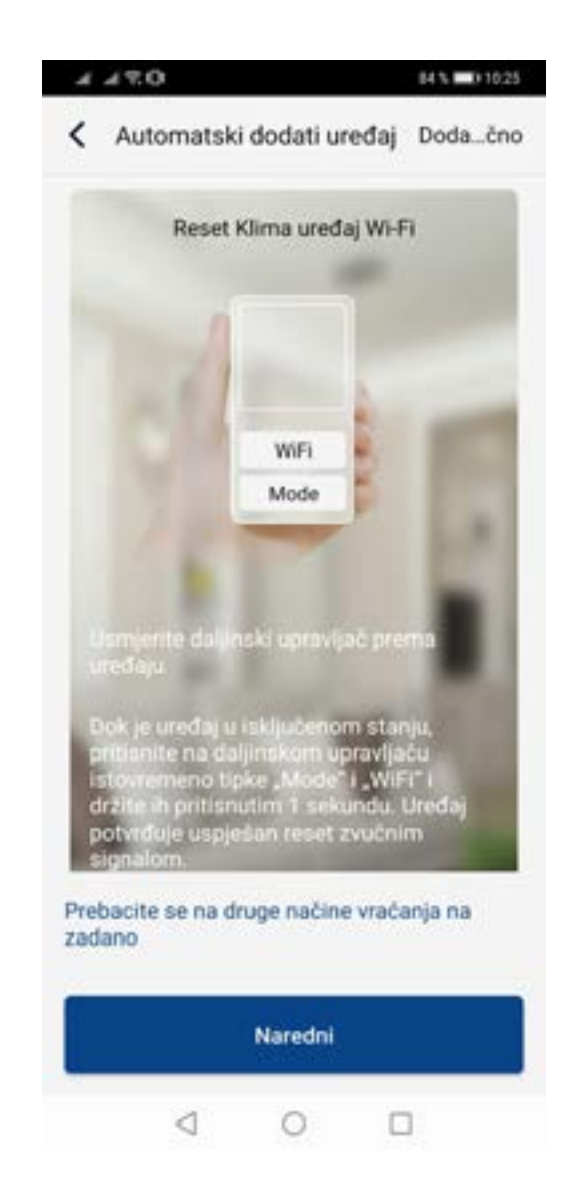

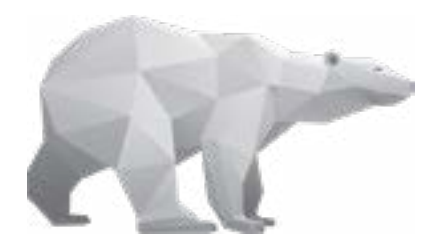

## Odaberite kućnu WiFi mrežu na koju se želite spojiti.

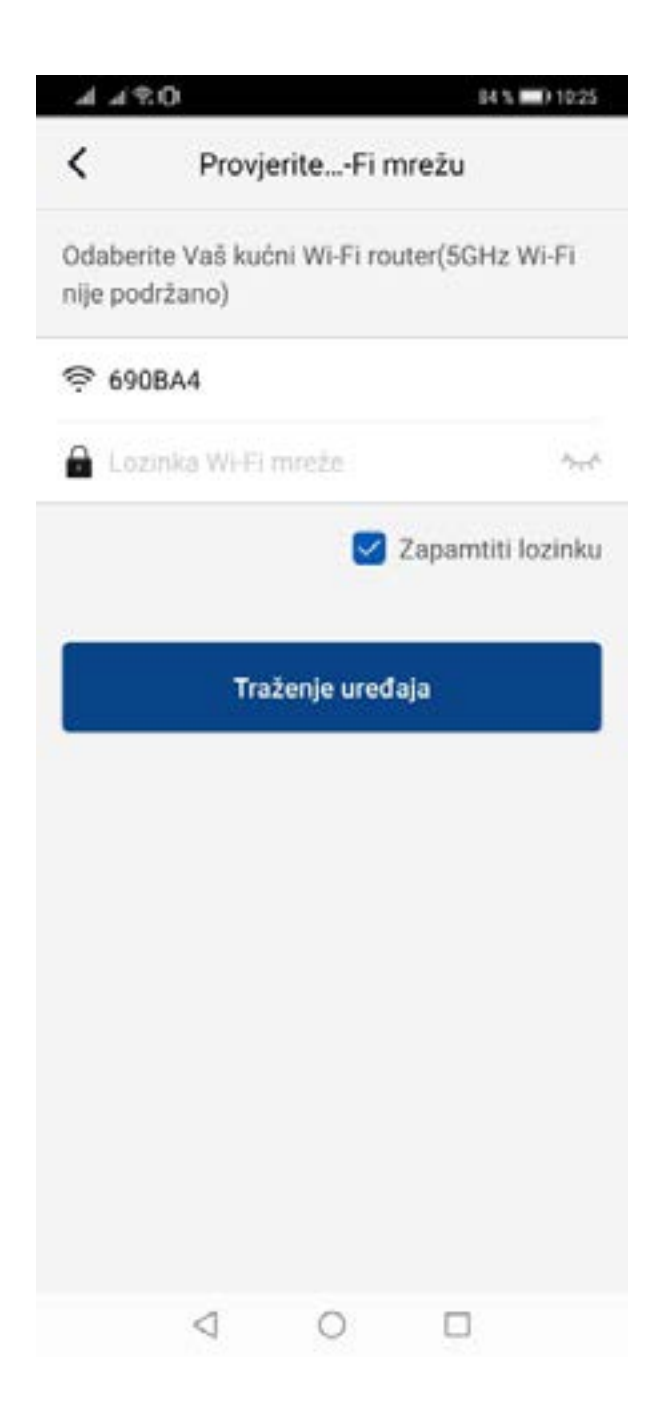

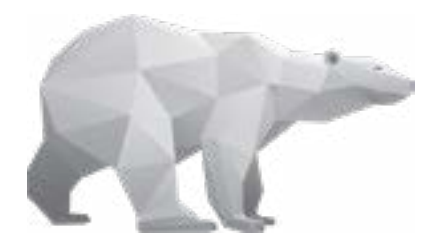

#### **KORAK 7** Mrežno spajanje

Povezivanjem na Vašu kućnu WiFi mrežu, Vaš uređaj ostaje automatski spojen.

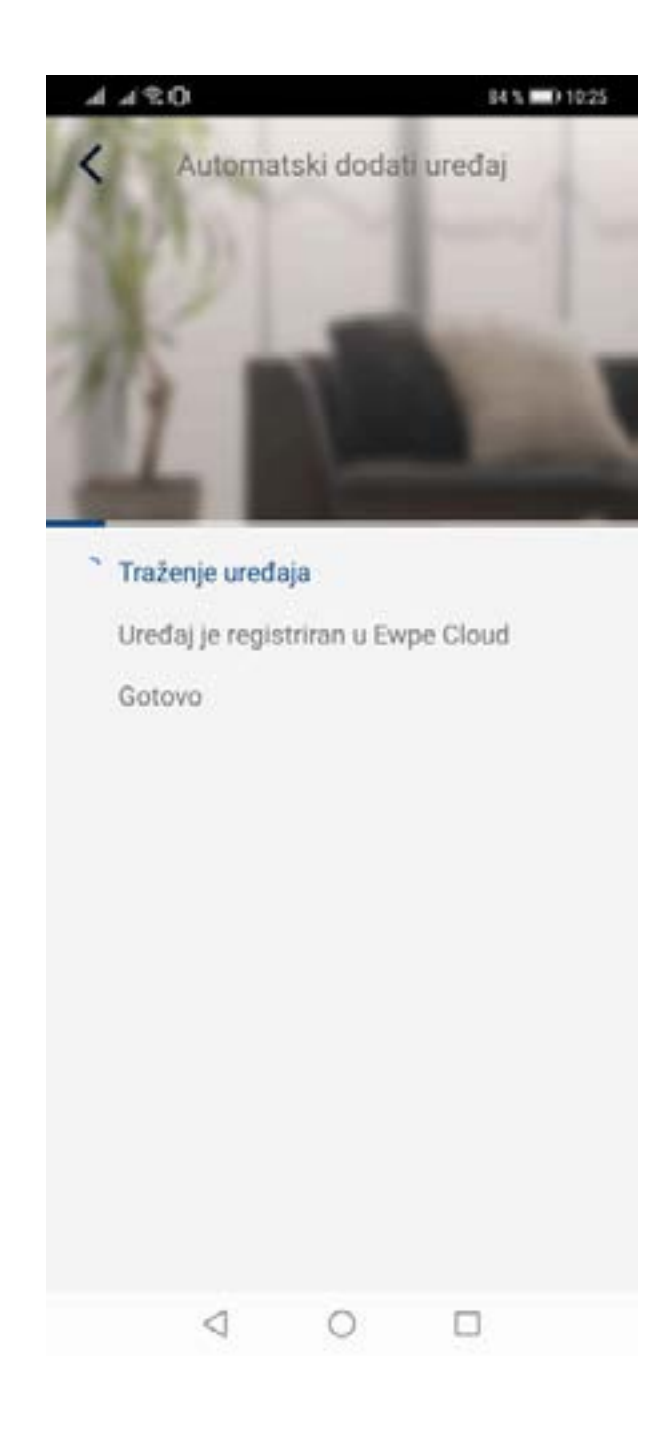

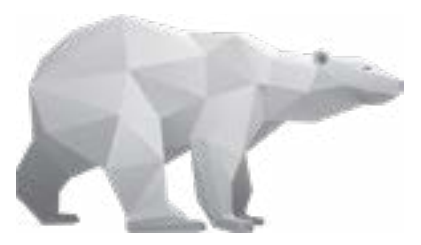

S trajno spojenim Vašim uređajem na kućnu WiFi mrežu, putem aplikacije na daljinu upravljate uređajem po želji.

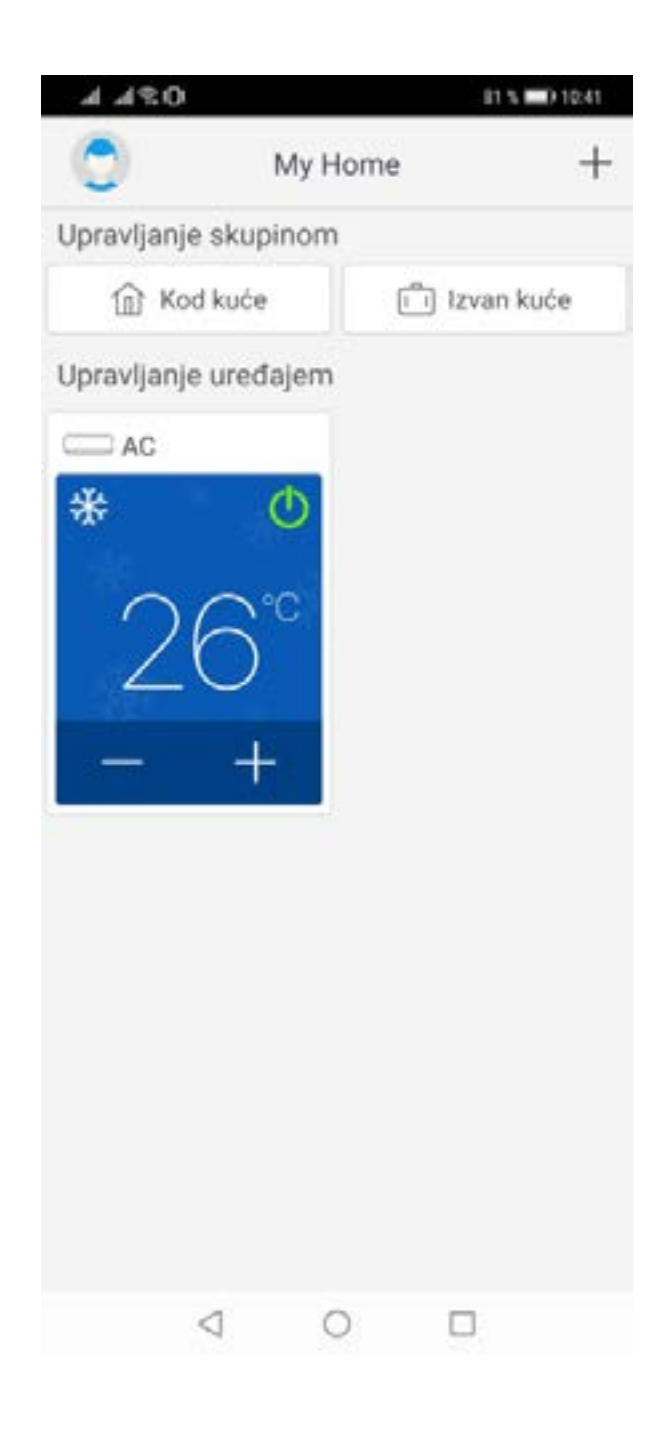

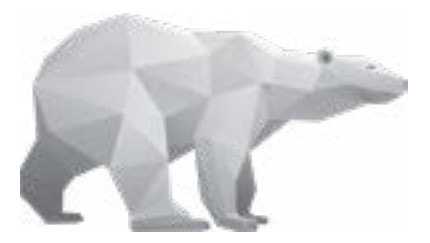

Uživajte u prostoru kojeg obožavate! Vaš Petrokov

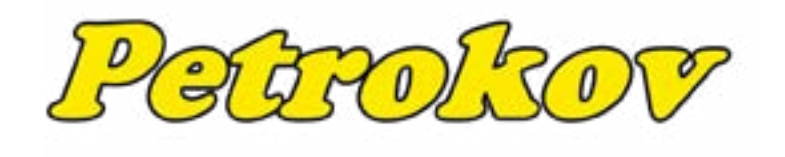

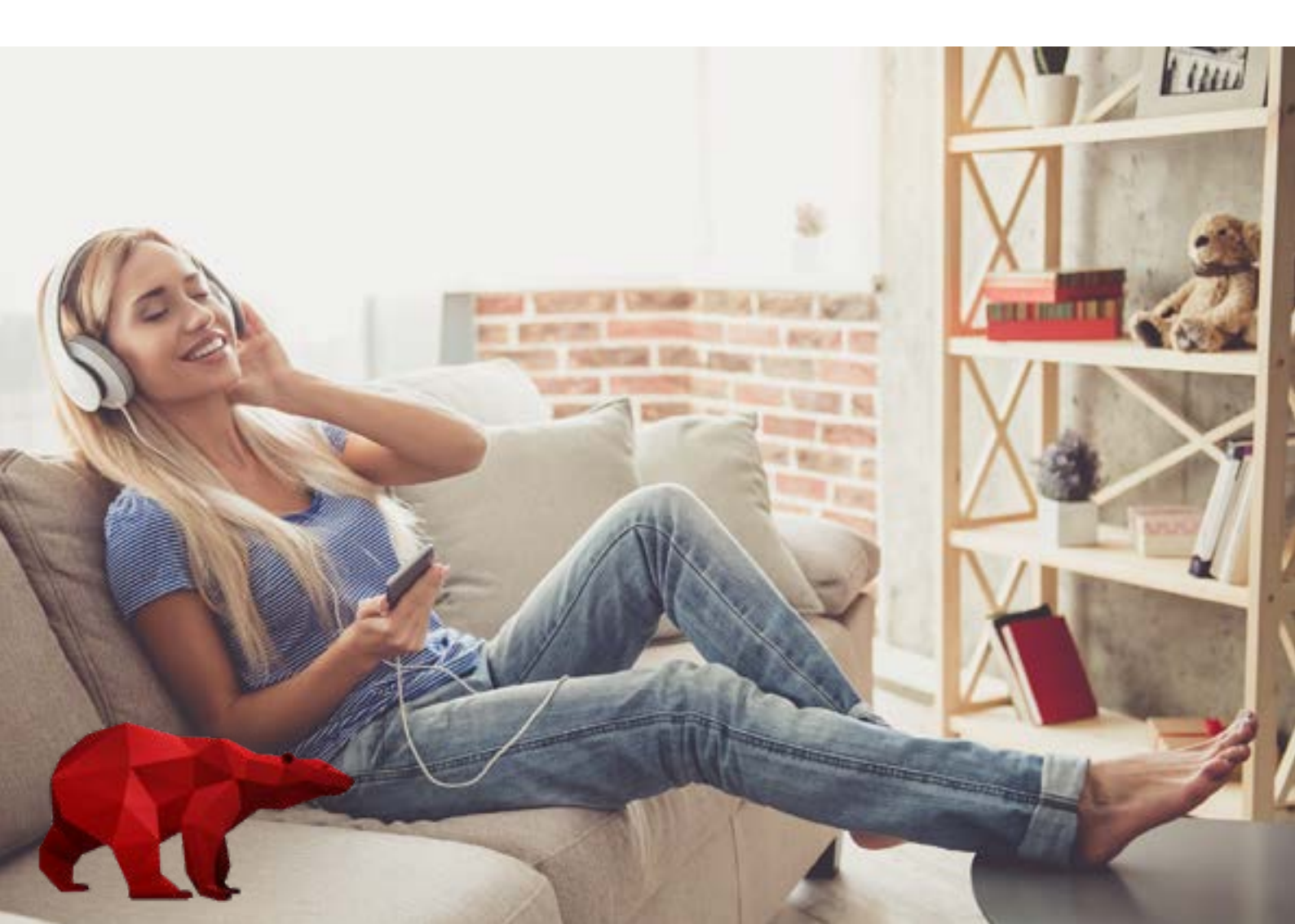